# 愛の商品券2024アプリ 使い方マニュアル

# 目次

# 1 お会計手順・・・・・・p2 商品券残額が少なくなったら・・・・・p4 (現金と併用可能です)

## 2 決済履歴の確認・・・p5

正しく決済できたかな?不安な時は確認を

# 3 使えるお店の確認・・p6

①検索システムで探す
②一覧で見る

4 会員情報の確認・変更

•p8

# 1お会計手順

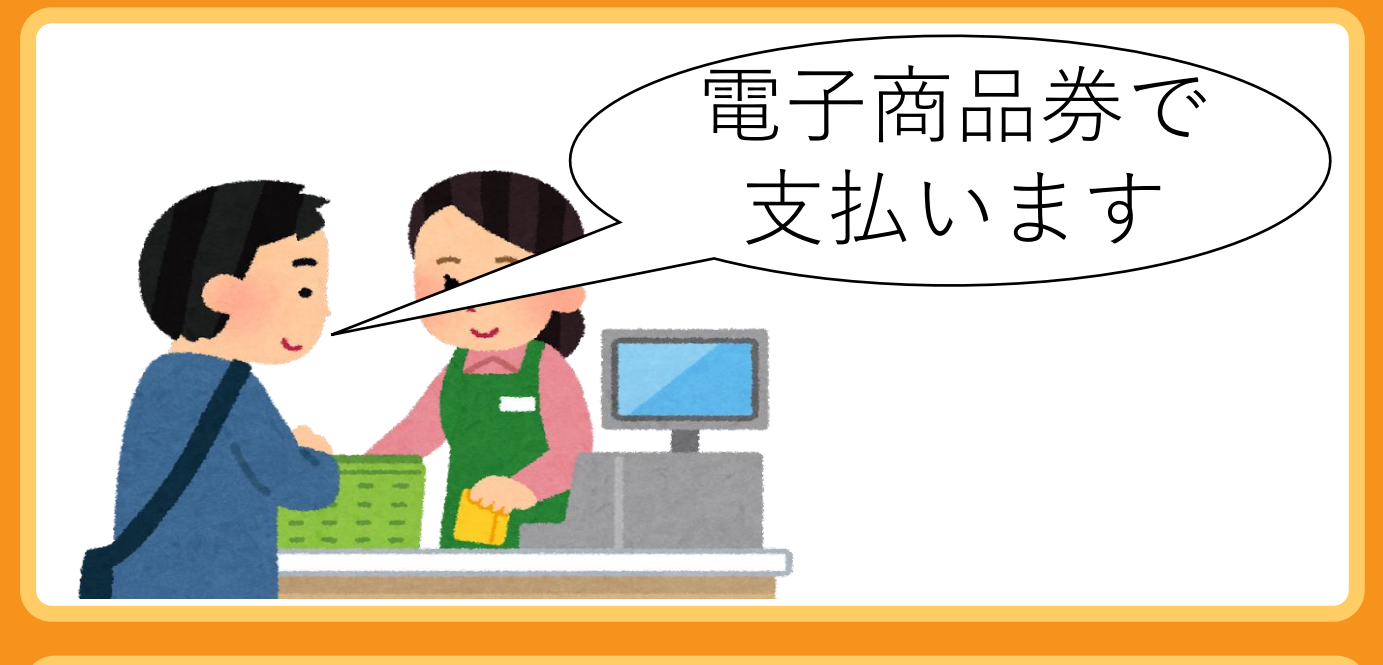

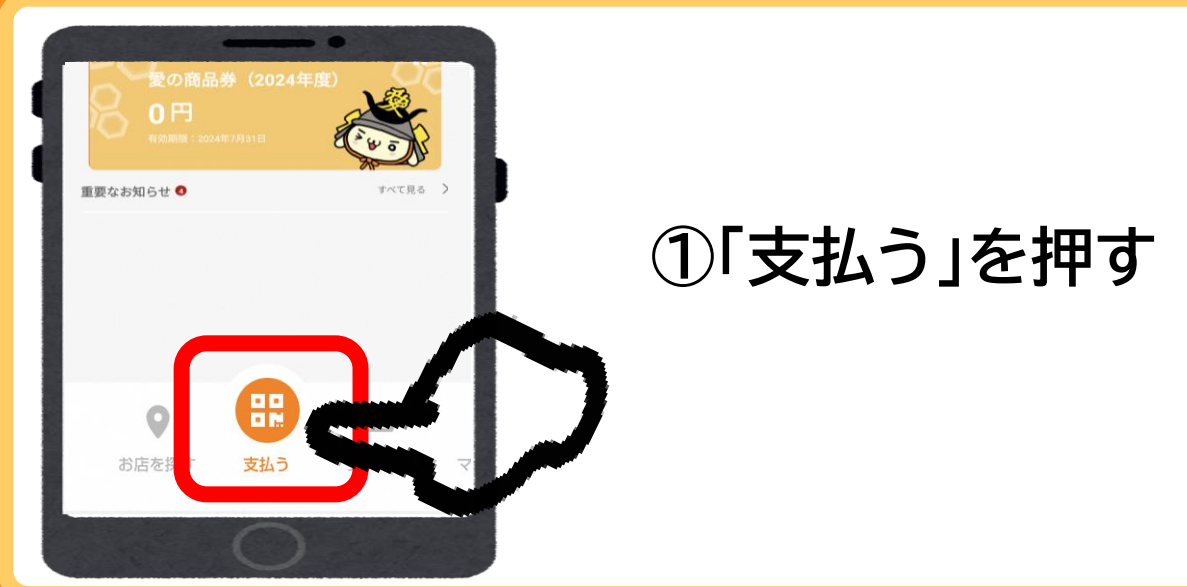

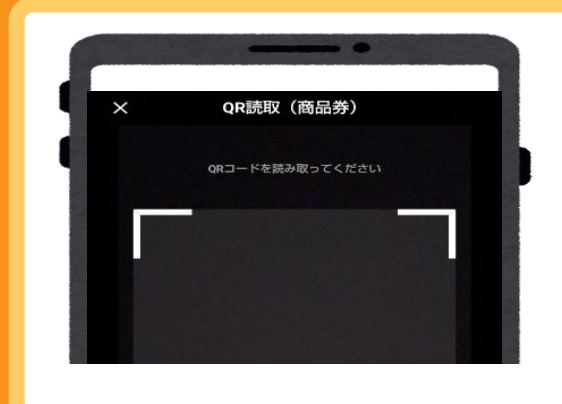

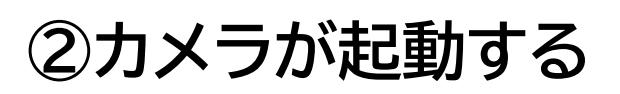

※スマホのカメラ機能で は読み取れません

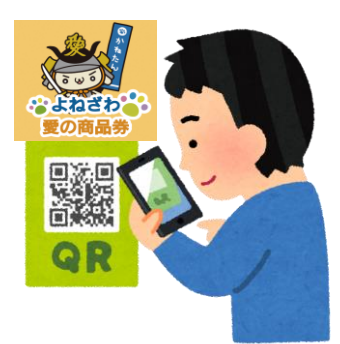

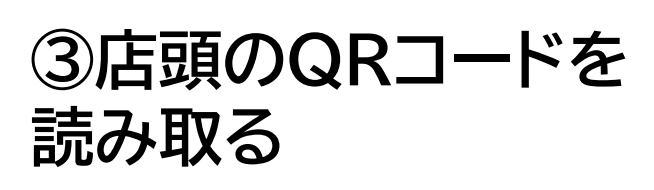

QRコードはデンソーウェーブの登録商標です。

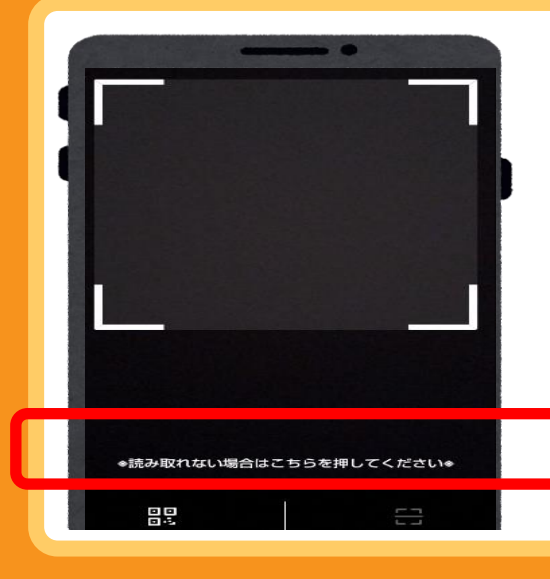

うまく読み取れない時・・・

画面中央の「※うまく読み取れ ない場合はこちらを押してくだ さい※」を押して、もう一度読 み取り

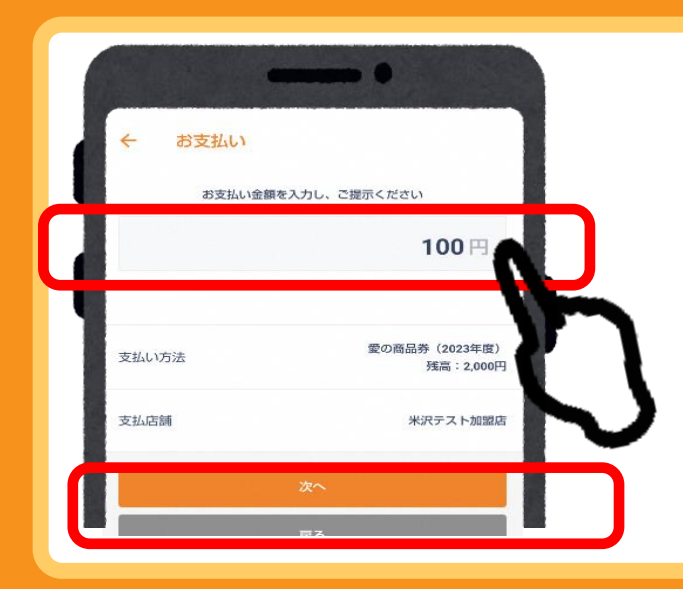

#### ④利用金額を入力し、 「次へ」を押す

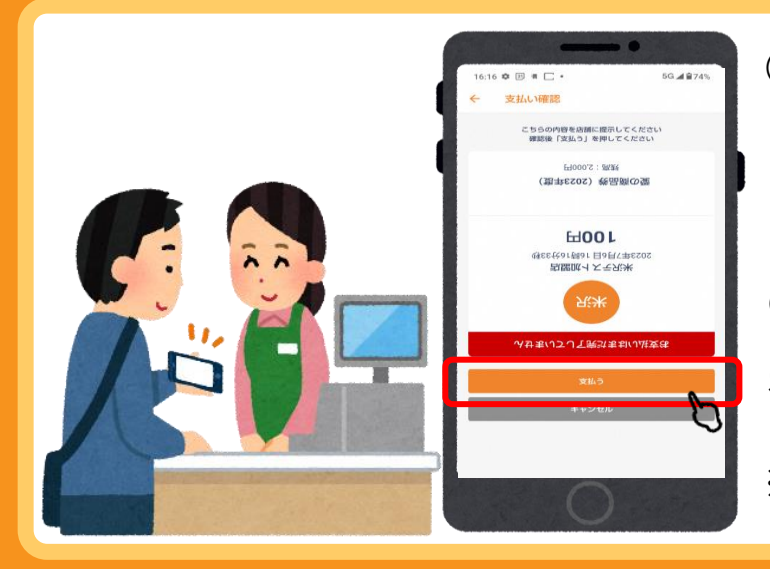

#### ⑤必ずお店の方に画面を見せ、

- ·利用金額
- ·店舗名
- •決済日時 (時刻が常に動いています)

を確認してもらってから 「支払う」を押す ※画面は自動で反転します

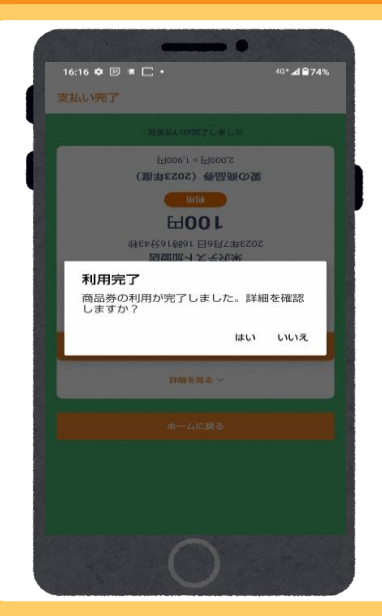

⑥決済完了

画面の色が変わります

## 商品券残額が少なくなったら

# 電子商品券は、現金と併用して使い切ることができます。

ただし現金と併用可能かどうかは、取扱店の方針 によります。お会計前にお店に直接ご確認くださ い。

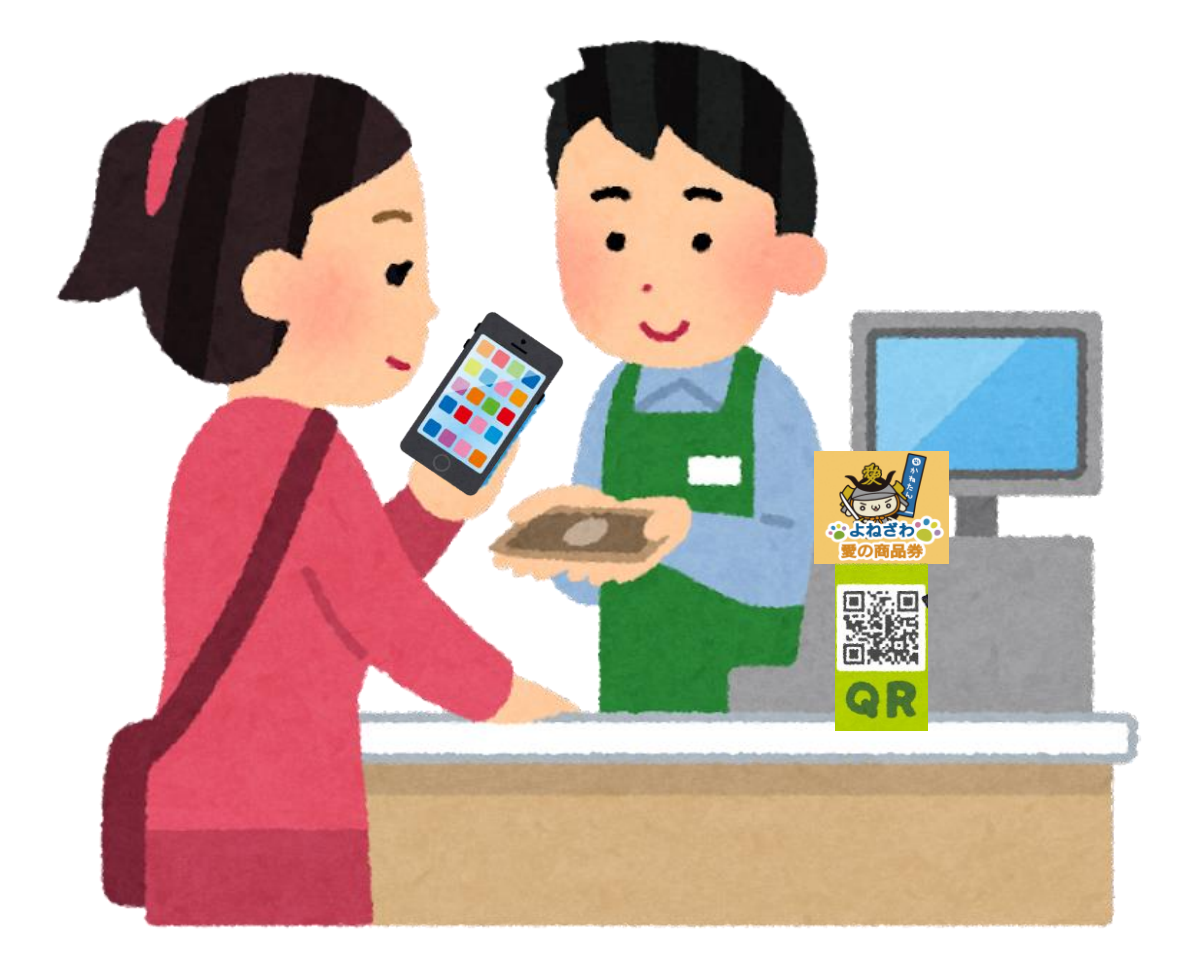

4

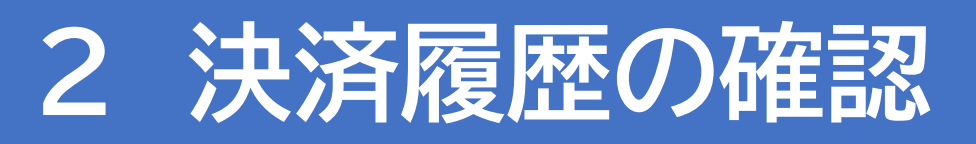

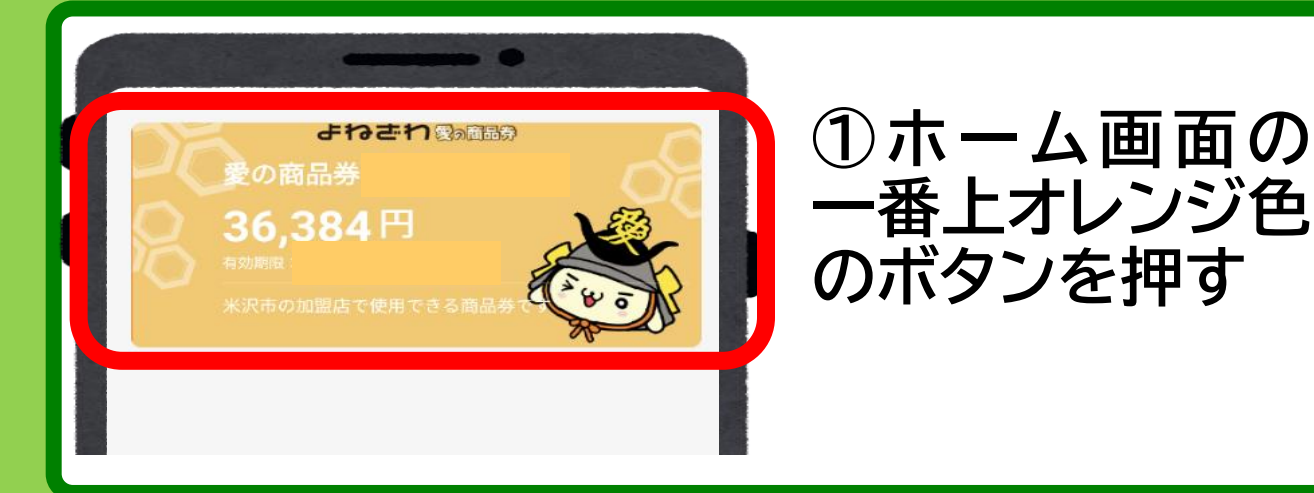

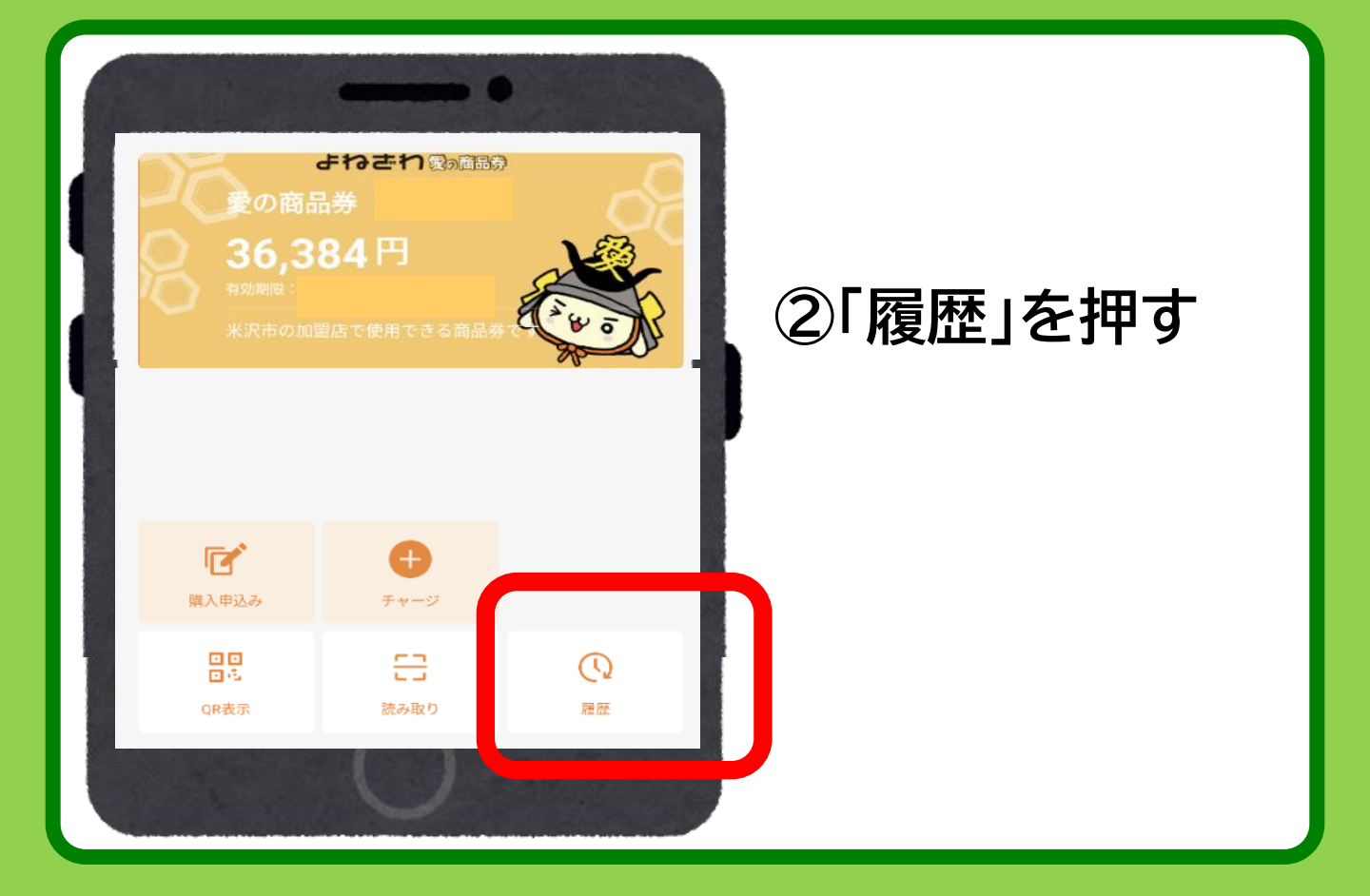

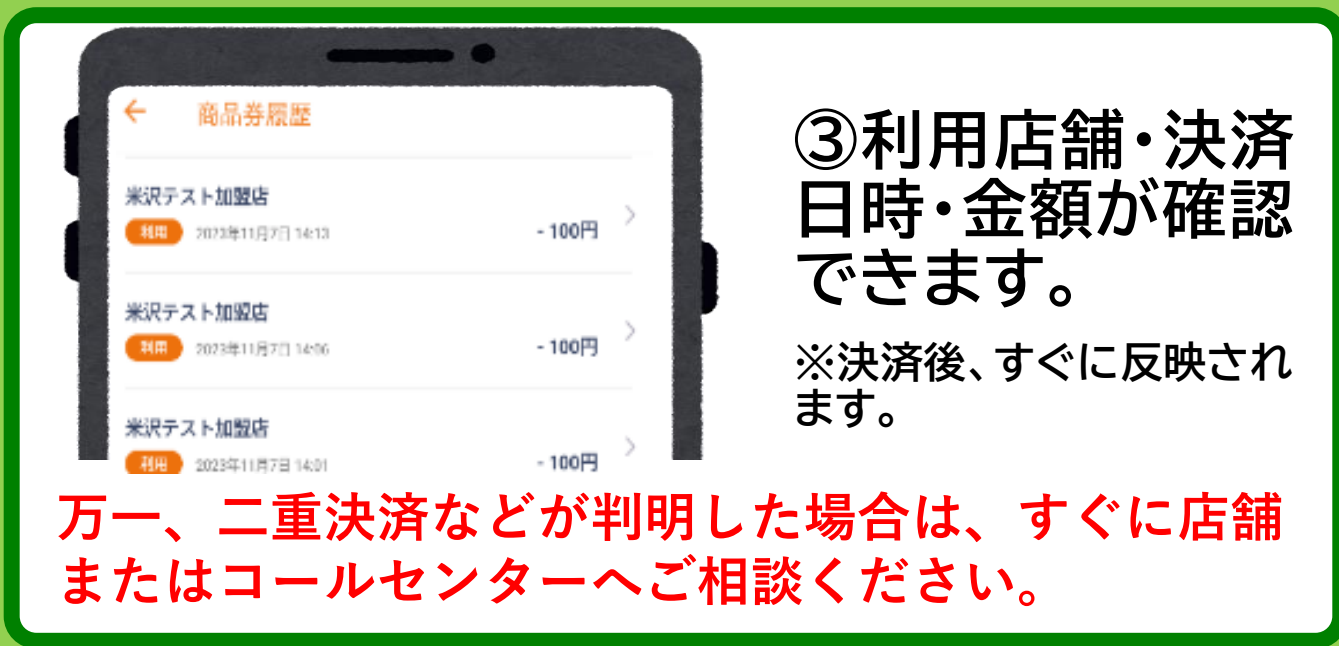

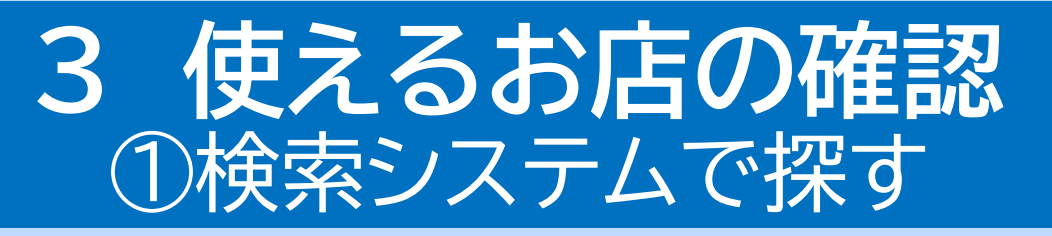

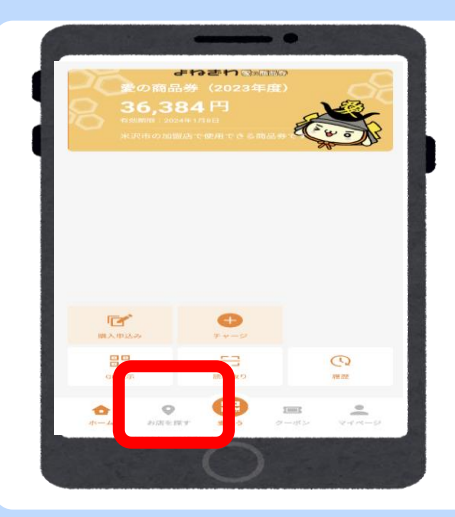

#### ①「お店を探す」を押す

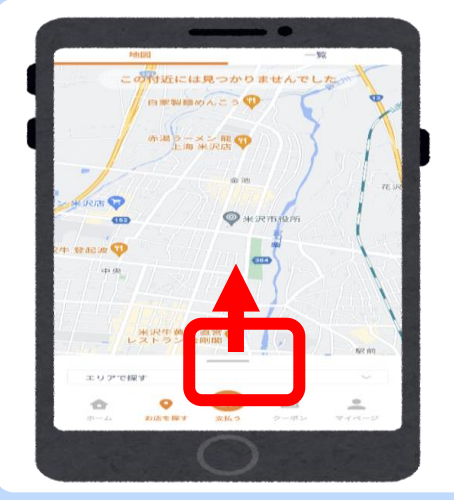

② 地図の下にある バー(横棒)を上へス ライド

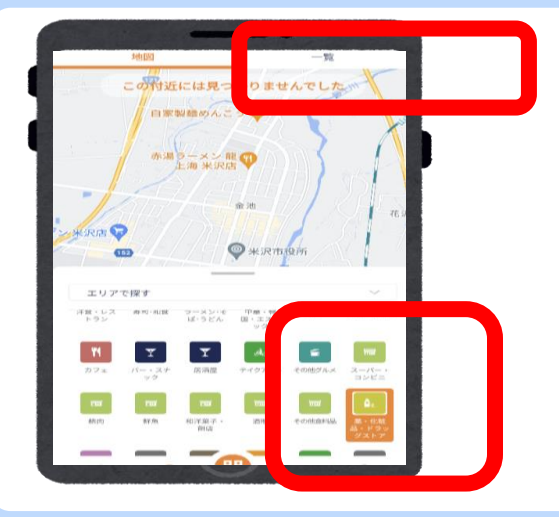

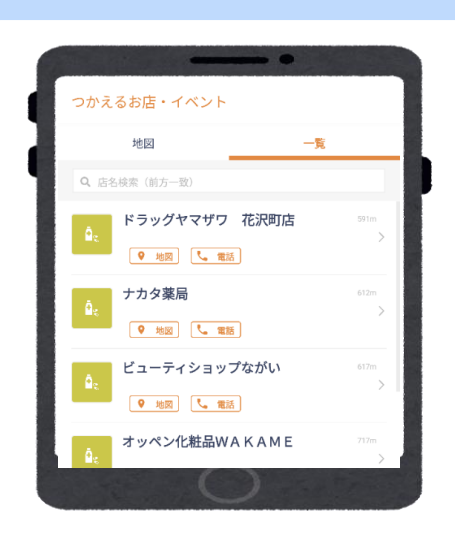

③業種一覧から検索 したい業種を選び、 右上の「一覧」を押 す

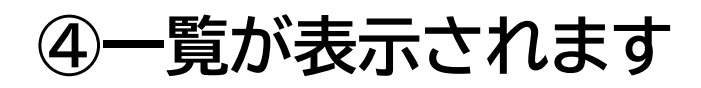

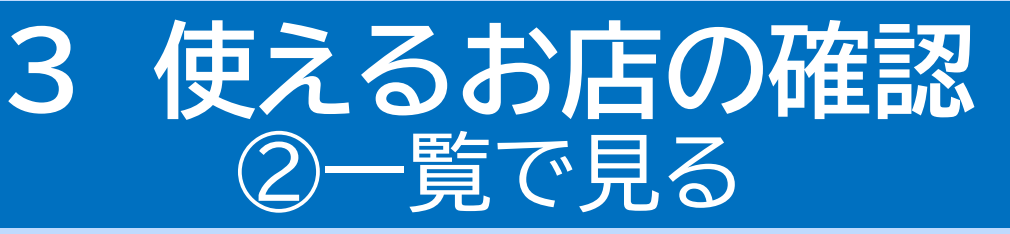

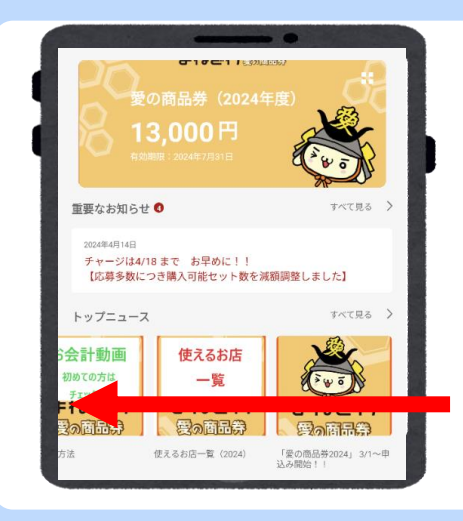

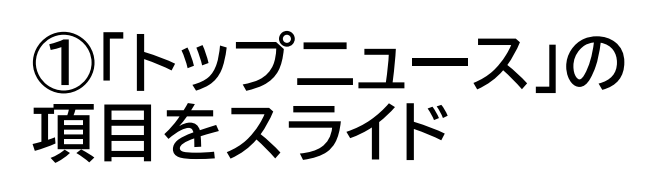

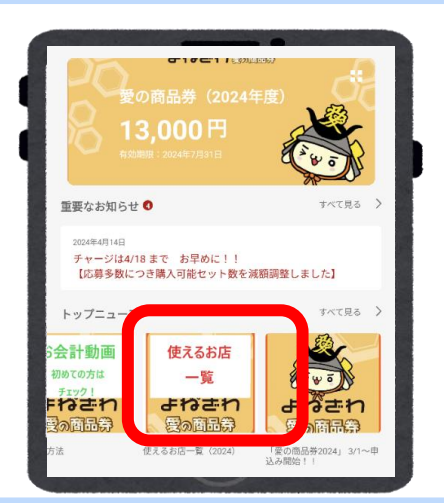

②「使えるお店一覧」 を押す

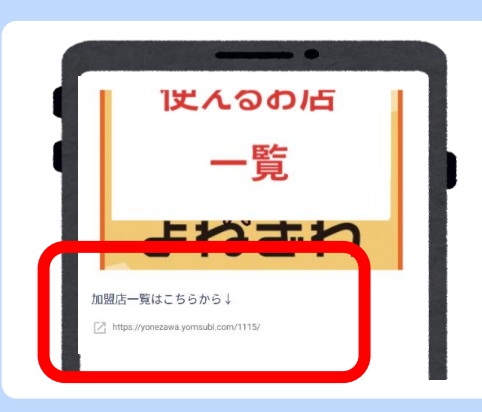

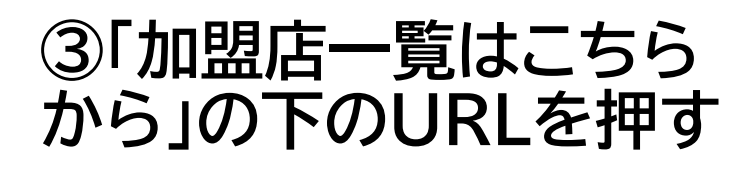

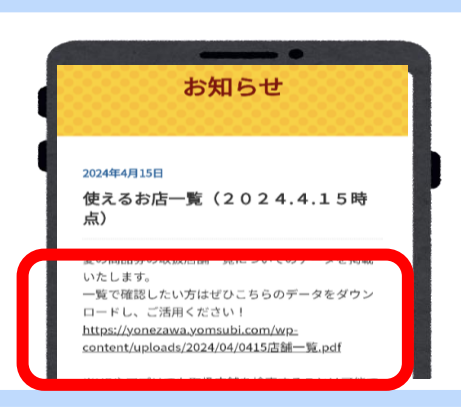

| セブンイレブン連の数余式は                           | 11+1035-1        |
|-----------------------------------------|------------------|
| ファミリーマート 米沢を自然時代論                       | 万世町本谷210-1       |
| ファミリーマート 米沢達町宮                          | E 2-1-42         |
| ファミリーマート 光沢収集制度                         | (法)新行3-2-104     |
| ファミリーマート 米沢銀山バイバス店                      | enu276-1         |
| 27×9-7-1 #20022183                      | 4 Al-1-8         |
|                                         | PLDP2-5-40       |
|                                         |                  |
| 食料品・飲料品小売                               |                  |
| C z bio                                 | 損水町2-80 バル種木102  |
| DOODY SHOP KANEND                       | 対抗2-9-54         |
| creek procer lincue                     | 素町2-1-3          |
| 14724                                   | 大町1-3-20         |
| 14 P 26                                 | 在2011-0-24       |
| D D H J H J H J                         | 9 82-10-33       |
| わせ (18) (19)<br>おんまめ                    | 464.2.0          |
| おきと単位日お教会の実まだまつ                         | 222-4-11         |
| 19000 2(61)                             | 801-2-41         |
| 金月 星東湾                                  | 二 通考 京 第 2018-03 |
| された夏福                                   | 在原料(200          |
| グルメ小使 太田食用店                             | 9.81-14-5        |
| クルメ小僧 万吉平                               | 224-2-6          |
|                                         | P.2.1310         |
| 4 10 m 10 m 10 m 10 m 10 m              | DOM 011112       |
| 4277-2                                  | 12 C = 1 - 1 10  |
| なみかた生きま                                 | E 2-1-30         |
| フルージショップ キヨカ                            | 會地2-7-2          |
| ペーカリー中秋量 中大店                            | P 21-2-5         |
| メイブルベーカリー                               | QL#14-3-23       |
| 花兵味暖暖油                                  | 大町1-2-21         |
| N.4 F                                   | P1207-1-8        |
| 100022<br>100022                        | R0+7-0           |
| (1) (1) (1) (1) (1) (1) (1) (1) (1) (1) | N.M.2-4-2        |
| 「「「「「「」」」                               | ★42.2 cm         |
| 1000+2 412229                           | ありたけい くたいまだらげ    |
| Stands I. S. march and S. A. S. Manut   | 10022-00 15      |

④商品券特設ホームペー ジに移動 URLを押す

⑤一覧が表示され ます

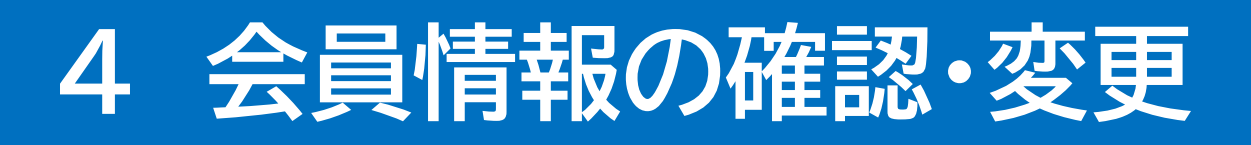

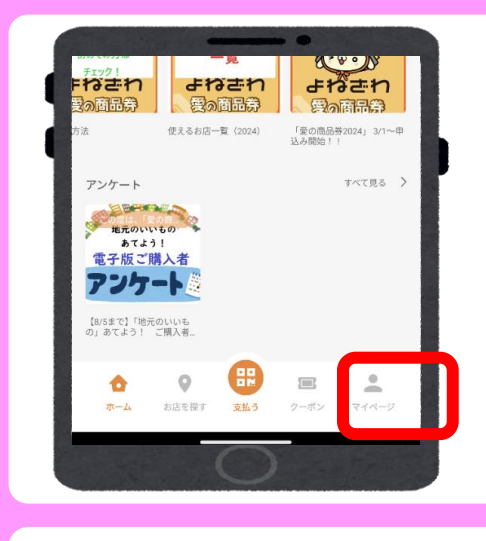

#### ①「マイページ」を押す

| 1 | マイメニュー      |   |
|---|-------------|---|
|   | 基本情報        |   |
|   | プロフィール      | > |
| Ų | 2段階認証の設定    | > |
|   | パスワードの再設定   | > |
|   | 会員証IDをQRで表示 | > |

②「プロフィール」を 押す

|   |          | 1      |     |  |
|---|----------|--------|-----|--|
| 4 | ÷        | プロフィール |     |  |
| 9 | お名前      |        |     |  |
|   | 米沢       |        | 太郎  |  |
|   | ヨネザワ     | 7      | タロウ |  |
|   | <u> </u> | J      |     |  |

#### ③現在の登録情報 が表示されます

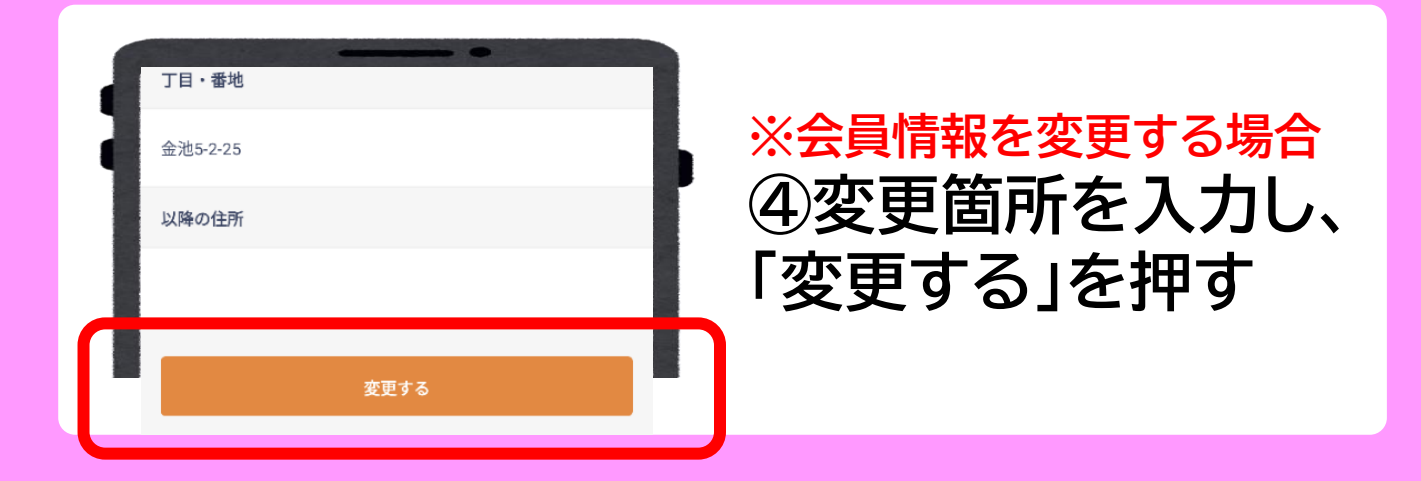

### お問い合わせ先

【よねざわ愛の商品券専用コールセンター】 フリーダイヤル <u>0120-870-555</u> 〈受付時間〉9:00~19:00 ※土日祝日も受付いたします。